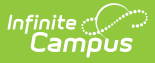

# **Technical Support - Your Updates**

Last Modified on 04/28/2025 1:46 pm CDT

Authorized Technical Contacts can request site updates using the **Manage Updates** tool, which is accessible via the Infinite Campus Support Portal.

| Infinite<br>Campus<br>Support Portal                                                 |
|--------------------------------------------------------------------------------------|
| First time here? Please confirm your account and set a<br>password by clicking here. |
| Email Address                                                                        |
| Password                                                                             |
| Log in                                                                               |
| Forgot your password?                                                                |
| Need help?<br>This portal is for designated Authorized Contacts.                     |
|                                                                                      |
| Support Portal Log In                                                                |

The Update Requests option is at the top of the Support Portal main page.

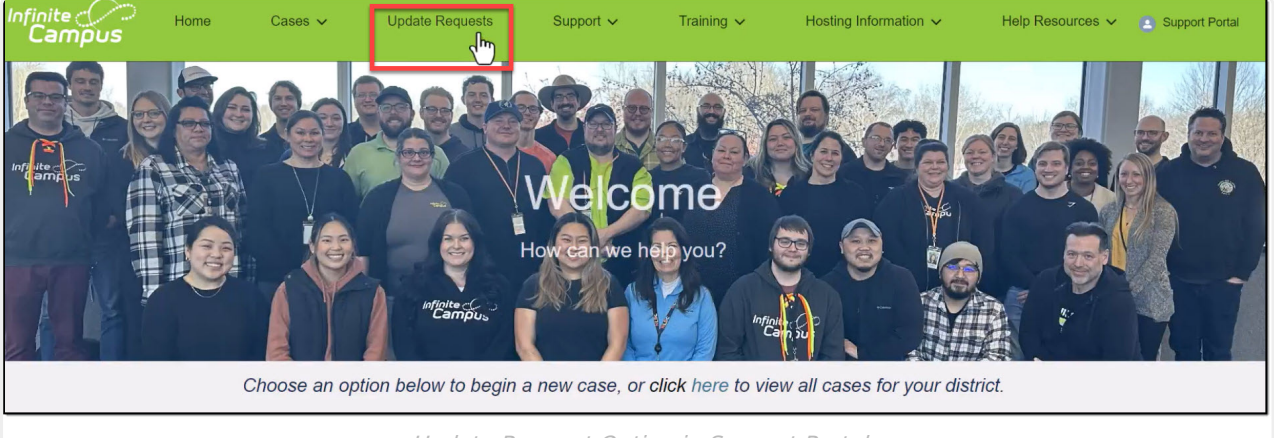

Update Request Option in Support Portal

Districts can submit requests for:

- Version updates
- Database (DB) refreshes

#### **Version Updates**

State-linked or regional consortia-linked districts are updated as a group; updates for individual districts cannot be requested using this tool.

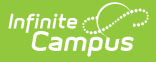

For Campus Cloud customers, the maintenance time for updates to new releases or Rx packs will be **Thursday mornings between 12:30 AM and 3:30 AM central time**. Access to all Infinite Campus services is unavailable for these districts during this time.

ASP-hosted customers will not necessarily have Staging and Preview environments.

# **Update Requests**

The district's name is displayed in the upper left corner. State contacts, regional consortia, Partners, and ESAs will see a dropdown menu of connected districts. The Update Request area displays the most recent auto-updated version information for your current sites and scheduled updates.

| District: Scl       | nool District      |                |         | Request an U | e complete |
|---------------------|--------------------|----------------|---------|--------------|------------|
| Requested Date      | Site               | Version        | Refresh |              |            |
| 2024-06-11 05:00 PM | Production/Sandbox | Campus.2423.11 | Y       | Completed    |            |
| 2024-06-07 05:00 PM | Sandbox            |                | Y       | Completed    | 1          |
| 2024-05-23 05:00 PM | Sandbox            |                | Y       | Completed    |            |
| 2024-05-19 05:00 PM | Sandbox            |                | Y       | Completed    |            |
| 2024-05-16 05:00 PM | Sandbox            |                | Y       | Completed    |            |
| 2024-05-14 05:00 PM | Sandbox            |                | Y       | Completed    |            |
|                     |                    | 2 Next         |         |              |            |
|                     |                    |                |         |              |            |

## **Environment Descriptions**

| Environment | Description                                                                                                    |
|-------------|----------------------------------------------------------------------------------------------------|
| Production  | The production site (the "live" site) is the web application and database where<br>users do their day-to-day work. This includes all reports generated by Infinite<br>Campus. |

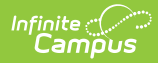

| Environment | Description                                                                                                    |
|-------------|----------------------------------------------------------------------------------------------------|
| Sandbox     | The sandbox is a copy of the production site used to test and implement new features in Campus (such as enabling LDAP or SSO authentication types). When the production site is updated to a newer version, the sandbox site is updated to the same version. Infinite Campus will refresh this site with data from the customer's production site at the customer's request.                                       |
| Staging     | Customers can review new Campus application releases in the staging site<br>before updating their production site. The staging site gives users first-hand<br>experience of how new functionality works within Campus and how the version<br>behaves with their configuration and data set. At the customer's request,<br>Infinite Campus will refresh this site with data from the customer's production<br>site. |

| District:            | School District |                 |           |
|----------------------|-----------------|-----------------|-----------|
| Choose a Site:       |                 | Preferred Date: | Time:     |
| O Production/Sandbox |                 |                 | 5:00 PM 🗸 |
| ○ Staging            |                 | Version:        |           |
|                      |                 | - Select a Site | - ~       |
|                      |                 | DB Refresh:     |           |
|                      |                 | No 🗸            |           |

## **Request an Update**

Please see Requesting a Campus Version Update for detailed instructions.

# **Update Statuses**

| Status             | Description                                                                                                    |
|--------------------|----------------------------------------------------------------------------------------------------|
| To Be<br>Scheduled | The request has been submitted to Campus Hosting. Once the request has been scheduled, Campus Hosting will send an email confirming the scheduled date. |
| Scheduled          | The request has been confirmed with Campus Hosting and is scheduled to proceed on the scheduled date.                                                   |
| Not<br>Started     | This request has just been pulled from the Update Request Queue in anticipation of beginning the update request.                                        |

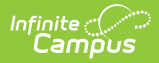

| Status                      | Description                                                                                                    |
|-----------------------------|----------------------------------------------------------------------------------------------------|
| ln<br>Progress              | This request is currently being updated to the requested version. The application is offline and cannot be accessed by users.                                                      |
| Completed                   | The update process is completed.                                                                                                    |
| Pending<br>Input            | The district received an email regarding this request. Please contact Campus Hosting so that work may proceed.                                                                     |
| Deferred                    | The request is on hold until further notice.                                                                                                    |
| New<br>Version<br>Requested | A newer version was requested in a different update request. Both updates will be completed under the newer request.                                                               |
| Unable to<br>Complete       | An issue prevented this request from being completed. Please read the email<br>from Campus Hosting for more information about this issue and what will be<br>needed to resolve it. |

# **Deleting or Cancelling a Request**

Requests with a status of **To Be Scheduled** or **Scheduled** may be canceled. Requests **In Progress** may not be canceled, as work has already begun on your site.

| Update Re       |            |                                                          |                   |
|-----------------|------------|----------------------------------------------------------|-------------------|
| District: Suppo | ort Certif | ication Training Account                                 | Request an Update |
|                 |            |                                                          | Hide Complete     |
| Date            | Site       | 10 · · · · · · · · · · · · · · · · · · ·                 | s                 |
| 2015-02-28      | Produ      |                                                          | Scheduled         |
| 2011-11-03      | Sand       | Are you sure that you would like to delete this request? | oleted 🐨          |
|                 |            |                                                          |                   |
|                 |            |                                                          |                   |
|                 |            | OK Cancel                                                |                   |
|                 |            |                                                          |                   |
|                 |            | -                                                        |                   |
|                 |            |                                                          |                   |
|                 |            |                                                          |                   |
|                 |            | Requesting and Update Cancellation or Delet              | ะเอท              |

### **Request Cancellation**

- 1. On the request line to be deleted, select the Trash Can icon.
- 2. A pop-up message will ask, "Are you sure that you would like to delete this request?" Select Yes.
- 3. The request has now been canceled, removed from the Campus Hosting queue, and removed from view in your updates list.

### **Deleting a Completed Request**

1. On the request line to be deleted, select the Trash Can icon.

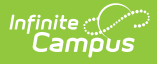

- 2. A pop-up message will ask, "Are you sure that you would like to delete this request?" Select Yes.
- 3. The completed update has now been deleted and removed from your updates list.

## **Hiding Completed Requests**

To hide completed requests, click the **Hide Complete** checkbox. If this is checked, when a requested update has been completed, it will disappear from view. Unchecking this box will display the complete list of requests that have not been deleted.